# TotalLINK

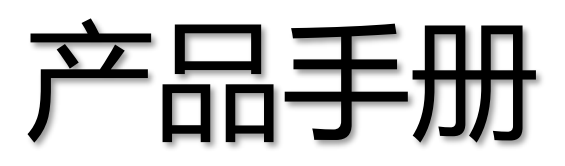

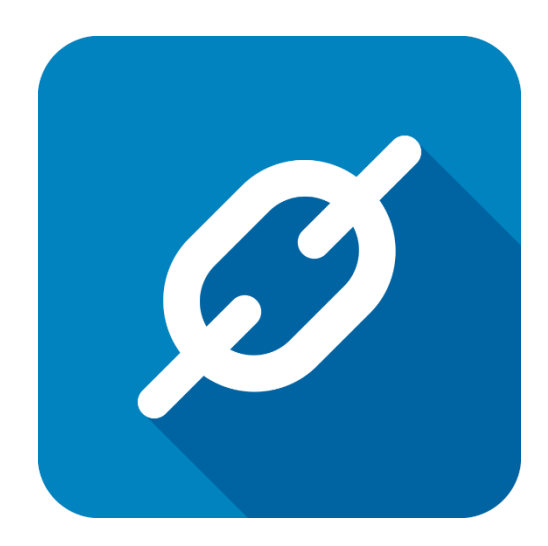

上海朝识智能科技有限公司

2018年9月

## 生产规划及甘特图

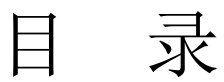

| 生产  | 规划及  | 及甘特图      | 2  |
|-----|------|-----------|----|
| •   | 甘特图  | 图说明       | 4  |
| 1   | 模型设  | 2计及应用     | 5  |
| _   | 1.1  | 生产规划及甘特图  | 5  |
|     | 1.2  | 甘特图(资源规划) | 6  |
|     | 1.3  | 调整生产计划    | 7  |
|     | 1.4  | 打印生产计划    | 8  |
|     | 1.5  | 更新数据      | 9  |
| •   | 日历应  | 立用说明      | 11 |
| 2 桟 | 東型设计 | 十及应用      | 12 |
|     | 2.1  | 日历模型      | 12 |
|     | 2.2  | 日历信息      | 12 |
|     | 2.3  | 创建和修改任务   | 13 |
|     | 2.4  | 更新数据      | 15 |

## 文档控制

#### ■ 主要内容

本文整合甘特图及日历的应用在 TotalLINK 设计方法,方便开发者统一学习。

#### ■ 更改记录

| 日期         | 版本  | 作者   | 备注   |
|------------|-----|------|------|
| 2018-09-20 | 1.0 | Dina | 初始发布 |
|            |     |      |      |
|            |     |      |      |
|            |     |      |      |

#### ■ 支持版本

非特殊说明的功能,默认前后版本都支持

仅支持T20版本及以后版本的功能点

## ↓ 甘特图说明

甘特(Gantt)图是一种条状图形,在制造企业中,用甘特图来描述生产计划。比起时间表,甘特图表示的计划更直观,易于分析和发现问题。甘特一般是作为自动排程系统(APS)中的一个组成部分,用来显示和编辑生产计划。

甘特图在用于生产计划的显示时,一般纵轴顺序列出主生产资源,横轴显示时间。 主资源指主要的生产设备,例如生产线,机器设备等,每个资源有一个唯一的编码,具 体的生产任务在时间与资源的交界处以矩形画出。

## 1 模型设计及应用

在 TotalLINK 中可以通过搭建模型,获取生产计划数据,通过关键字 LINKGANTTVIEW, 可进入资源规划,查看当前生产数据的甘特图,还可以根据实际需求做对应的甘特图或 生产计划数据调整,修改后做数据更新可将更新后的生产计划数据更新到业务系统中。

#### 1.1 生产规划及甘特图

#### ● 模型设计

#### 关键字: LINKGANTTVIEW

必须包含的字段: TaskID, TaskName, StartTime, Duration, PercentComplete, Notes, ParentTaskID, Constraint, ProjectKey

|                                                                                                    | $ \Box$ $\times$                     |
|----------------------------------------------------------------------------------------------------|--------------------------------------|
| 模型设计                                                                                                    | 功能区                                  |
| 模型代码 MANUFACTURINGO3 顺序号 50 风 附加模型(A) 经系统模型 数据挖掘设置(D)                                                                                                    | 关闭(E)                                |
| 模型描述 工单总体规划-GanttView 访问代码(FUN*)                                                                                                    | 取消(X)                                |
| 图标文件 Images/modules/s_module_std_x3_erp_gtrs.png 数据连接 LINKD1                                                                                                    | 保存(S)                                |
| 基本模型 记录编辑 添加记录 删除记录 数据处理 列表(H5) 表格(H5) 编辑(H5) 添加(H5) 参数(H5) 图表(JS) 打印模                                                                                                    |                                      |
| 一LINIXGANTIVIEW<br>一以下是必须包含的字段                                                                                                    | ▲ 删除(D)                              |
| TaskID, TaskName, StartTime, Duration, PercentComplete, Notes, ParentTaskID,<br>Constraint, ProjectKey, Deadline, Milestone                                                                                                    | 新建(N)                                |
| SELECT<br>NEWID() TaskID,                                                                                                    | 复制(C)                                |
| MFGNUM () + CAST(MFGLIN () AS VARCHAR(20)) TaskName,<br>dateadd(year, 6, STRDAT_0) StartTime,<br>lateadd(year, 6, STRDAT_0) Reality ()                                                                                                    | 才氏(P)                                |
| datead(year, b, EMUL_D)<br>CONVERT(VARCHAR(20), DATEDIFF(day, STRDAT_0, ENDDAT_0) + 1)<br>+ '.00.00:00'<br>CPLGTY_0 / EXTGYT_0 * 100<br>ITHREF 0 + ': ' + CONVERT(VARCHAR(20), CAST(CPLGTY_0 AS DECIMAL(18, 2)), 1)<br>+ ' / ' + CONVERT(VARCHAR(20), CAST(EXTGTY_0 AS DECIMAL(18, 2)), 1)<br>+ ' / ' + CONVERT(VARCHAR(20), CAST(EXTGTY_0 AS DECIMAL(18, 2)), 1)<br>+ ' / + CONVERT(VARCHAR(20), CAST(EXTGTY_0 AS DECIMAL(18, 2)), 1)<br>6<br>CONVERT(uniqueidentifier, null)<br>6<br>/ LinkFroject' AS FrojectKey, |                                      |
| 返回列 0 0 0 0 保存確值 // 使用参数 // 例图选择(1)                                                                                                    | ~                                    |
| 参数定义                                                                                                    |                                      |
| ID     Σ =     参数名称     Σ =     参数类型     Σ =     参数模型     Σ =     参数数认值                                                                                                    |                                      |
|                                                                                                    | 分析设置(A)                              |
|                                                                                                    | ●●●●●●●●●●●●●●●●●●●●●●●●●●●●●●●●●●●● |

● 模型获取数据

获取途径:查询业务系统、EXCEI等文件导入

| 敗据  | 模型                                   |                |               |             |             |     |            |      | Ψ. | 查询  | 条件    |               |
|-----|--------------------------------------|----------------|---------------|-------------|-------------|-----|------------|------|----|-----|-------|---------------|
| TA  | 自总体规划-GanttView                      | 2 查询(S) (3)    | 模型(E)         |             |             | D B | (消(R) (同)  | 退出   | x  | 1   | 多数名称  | 参数值           |
|     |                                      |                |               |             |             |     |            |      |    | 10  | 生产地点  | P21           |
| 将   | 列标题拉到此处实现分组                          |                |               |             |             |     |            |      | 6  |     |       |               |
|     | TaskiD E 🕾                           | TaskName 2 4   | StartTime 2 - | EndTime 2 4 | Duration 2  |     | molete Σ = |      |    |     |       |               |
| *   | MI I                                 |                | -             | -           |             | -   |            |      | 1  |     |       |               |
|     | 84057ba6-d1e7-4aab-8f08-9af148bdee40 | MFG0710P210010 | 2018年08月27    | 2018年08月27  | 1.00:00:00  |     | 0.000000   | PF   |    |     |       |               |
| -10 | 2ee9e7cf-d862-498e-bd7e-aa9f7ce9d851 | MFG0712P210025 | 2018年08月25    | 2018年08月27  | 3.00:00:00  |     | 0.000000   | PF   |    |     |       |               |
| -12 | 0fa63045-21e4-4dc4-a02c-b7523b8214ce | MFG0805P210025 | 2017年05月06    | 2017年05月08  | 3.00:00:00  |     | 0.000000   | PF   |    |     |       |               |
| -12 | 3710b882-a556-45ae-9ff3-87f903a69094 | MFG0801P210025 | 2018年08月25    | 2018年08月27  | 3.00:00:00  |     | 0.000000   | PF   |    |     |       |               |
| -12 | 0bf3386c-0c54-4ff6-8e3c-9d074ee00e91 | MFG0801P210026 | 2018年08月25    | 2018年08月27  | 3.00:00:00  |     | 0.000000   | PF   |    | 雨余  | That  |               |
| -12 | ec25a2d4-e869-4e6e-a396-1367e8267f43 | MFG0908P210027 | 2018年08月07    | 2018年08月07  | 1.00:00:00  |     | 0.000000   | PF   | 5  | 909 | -9080 |               |
| -12 | cfa4db30-d769-4a75-9299-8add43a689c2 | MFG0908P210029 | 2018年08月26    | 2018年08月28  | 3.00:00:00  |     | 0.000000   | PF   |    | 6   | ) 前望  | 赴理程序(A)       |
| -12 | 0c746aa9-0dfc-4c35-92ba-7db7e914c020 | P210908MFG0000 | 2018年08月26    | 2018年08月28  | 3.00:00:00  |     | 68.181818  | PF   |    | 6   |       | 豊い理程度(7)      |
| -12 | 411ecf49-15c4-4bfb-8c62-272c98033908 | MFG0908P210029 | 2018年08月24    | 2018年08月26  | 3.00:00:00  |     | 0.000000   | PS   |    |     | 2 744 | 100 00 - m    |
| -12 | 9487a978-9c00-4206-a449-4f027c73b4d8 | MFG0912P210029 | 2018年12月29    | 2018年12月31  | 3.00:00:00  |     | 0.000000   | PS.  | 88 | 8   | 8     | 调用(C)         |
| -12 | 5ed09a31-3ac3-4fe5-95b9-53323f150933 | MFG1012P210032 | 2018年12月29    | 2018年12月31  | 3.00:00:00  |     | 0.000000   | PF   |    |     |       |               |
| -12 | 89a81912-4d32-4b05-9d42-7bf0c6ca39a2 | MFG0909P210030 | 2018年09月07    | 2018年09月09  | 3.00:00:00  |     | 0.000000   | рş   |    |     |       |               |
| -12 | 1857b339-b4c0-432b-8dfc-e3cb85501f95 | MFG0911P210031 | 2017年11月29    | 2017年12月01  | 3.00:00:00  |     | 0.000000   | PF   |    |     |       |               |
| -12 | e559a89b-3518-4d96-a222-ba6cb4b0a14a | MFG0908P210027 | 2018年08月23    | 2018年10月05  | 44.00:00:00 |     | 0.000000   | PF   |    |     |       |               |
| -12 | 5e783908-9e71-4c61-b428-3b773649081a | MFG0908P210028 | 2018年08月21    | 2018年08月25  | 5.00:00:00  |     | 0.000000   | PF   |    |     |       |               |
| -12 | 06b5b027-41ad-4646-85c9-f8b48854ed3b | MFG0908P210028 | 2018年08月25    | 2018年08月27  | 3.00:00:00  |     | 0.000000   | PF   |    | 100 |       | 変通知を言われ       |
| -12 | 5e98e42d-e3d7-4008-80eb-f9196ae15ae6 | MFG0909P210029 | 2018年09月01    | 2018年09月03  | 3.00:00:00  |     | 0.000000   | PF   |    |     |       | 2880/96403(V) |
| -12 | 8848eba9-d581-42f0-8e17-2ad5c4cc75ef | MFG0910P210029 | 2018年10月09    | 2018年10月13  | 5.00:00:00  |     | 0.000000   | РS   |    | C   | ) )   | e联功能(O)       |
| -12 | 455bfd03-383b-4876-9525-ad77179e3e03 | MFG0912P210030 | 2018年12月28    | 2018年12月30  | 3.00:00:00  |     | 0.000000   | PF - |    |     |       |               |

### 1.2 甘特图 (资源规划)

获取到的数据可通过点击"资源规划"按钮进入甘特图,更直观查看生产任务规划:

| 数据   | 模型                                   |                |               |             |              |                     | ų        | 查询   | <b>条件</b> |               | <b></b> |
|------|--------------------------------------|----------------|---------------|-------------|--------------|---------------------|----------|------|-----------|---------------|---------|
| TA   | 自总体规划-Gantt\/iew                     | ) 査询(5) (63)   | 模型(F)         |             |              | □ 取満(R) (◎)         | 退出の      | *    | 数名称 =     | 参数值           |         |
| 1-4  |                                      | - = 1-3(-)     | (PELL(C)      |             |              | -ACHSUV             | ABCU1(V) | 1/ 1 | 产地点       | P21           |         |
| 将列   | 列标题拉到此处实现分组                          |                |               |             |              |                     | 6        |      |           |               |         |
| Ħ    | TaskID Σ 🖙                           | TaskName Σ =   | StartTime Σ 4 | EndTime Σ = | Duration 2 4 | PercentComplete E 4 | · •      |      |           |               |         |
| ×    | W0                                   |                | -             | -           |              | -                   |          |      |           |               |         |
| • -D | 84057ba6-d1e7-4aab-8f08-9af148bdee40 | MFG0710P210010 | 2018年08月27    | 2018年08月27  | 1.00:00:00   | 0.000000            | PF       |      |           |               |         |
| -þ   | 2ee9e7cf-d862-498e-bd7e-aa9f7ce9d851 | MFG0712P210025 | 2018年08月25    | 2018年08月27  | 3.00:00:00   | 0.000000            | PF 🔛     |      |           |               |         |
| -12  | 0fa63045-21e4-4dc4-a02c-b7523b8214ce | MFG0805P210025 | 2017年05月06    | 2017年05月08  | 3.00:00:00   | 0.000000            | PF 🕅     |      |           |               |         |
| -12  | 3710b882-a556-45ae-9ff3-87f903a69094 | MFG0801P210025 | 2018年08月25    | 2018年08月27  | 3.00:00:00   | 0.000000            | PF 🗖     |      |           |               |         |
| -12  | 0bf3386c-0c54-4ff6-8e3c-9d074ee00e91 | MFG0801P210026 | 2018年08月25    | 2018年08月27  | 3.00:00:00   | 0.000000            | PF 🖨     | 更多」  | 力能        |               | ņ       |
| -12  | ec25a2d4-e869-4e6e-a396-1367e8267f43 | MFG0908P210027 | 2018年08月07    | 2018年08月07  | 1.00:00:00   | 0.000000            | PF       |      |           |               | _       |
| -12  | cfa4db30-d769-4a75-9299-8add43a689c2 | MFG0908P210029 | 2018年08月26    | 2018年08月28  | 3.00:00:00   | 0.000000            | PF P     |      | 前置        | 处理程序(A)       |         |
| -12  | 0c746aa9-0dfc-4c35-92ba-7db7e914c020 | P210908MFG0000 | 2018年08月26    | 2018年08月28  | 3.00:00:00   | 68.181818           | PF       | 0    | 后署        | 处理程序(Z)       |         |
| -12  | 411ecf49-15c4-4bfb-8c62-272c98033908 | MFG0908P210029 | 2018年08月24    | 2018年08月26  | 3.00:00:00   | 0.000000            | PS an    |      |           | in march      | -       |
| -12  | 9487a978-9c00-4206-a449-4f027c73b4d8 | MFG0912P210029 | 2018年12月29    | 2018年12月31  | 3.00:00:00   | 0.000000            | PS       | 8    |           | (町1751(C)     |         |
| -12  | 5ed09a31-3ac3-4fe5-95b9-53323f150933 | MFG1012P210032 | 2018年12月29    | 2018年12月31  | 3.00:00:00   | 0.000000            | PF       |      |           |               |         |
| -12  | 89a81912-4d32-4b05-9d42-7bf0c6ca39a2 | MFG0909P210030 | 2018年09月07    | 2018年09月09  | 3.00:00:00   | 0.000000            | PS       |      |           |               |         |
| -12  | 1857b339-b4c0-432b-8dfc-e3cb85501f95 | MFG0911P210031 | 2017年11月29    | 2017年12月01  | 3.00:00:00   | 0.000000            | PF       |      |           |               |         |
| -12  | e559a89b-3518-4d96-a222-ba6cb4b0a14a | MFG0908P210027 | 2018年08月23    | 2018年10月05  | 44.00:00:00  | 0.000000            | PF       |      |           |               |         |
| +    | 5e783908-9e71-4c61-b428-3b773649081a | MFG0908P210028 | 2018年08月21    | 2018年08月25  | 5.00:00:00   | 0.000000            | PF       |      |           |               |         |
| -12  | 06b5b027-41ad-4646-85c9-f8b48854ed3b | MFG0908P210028 | 2018年08月25    | 2018年08月27  | 3.00:00:00   | 0.000000            | PF       | (222 | 9 228     | 商価をlina       |         |
| +    | 5e98e42d-e3d7-4008-80eb-f9196ae15ae6 | MFG0909P210029 | 2018年09月01    | 2018年09月03  | 3.00:00:00   | 0.000000            | PF       | Ľ    | 」 四       | 107/96/201(V) |         |
| -10  | 8848eba9-d581-42f0-8e17-2ad5c4cc75ef | MFG0910P210029 | 2018年10月09    | 2018年10月13  | 5.00:00:00   | 0.000000            | PS       | C    | ) 关       | 联功能(O)        |         |
| -12  | 455bfd03-383b-4876-9525-ad77179e3e03 | MFG0912P210030 | 2018年12月28    | 2018年12月30  | 3.00:00:00   | 0.000000            | PF -     |      |           |               | 10      |
| 4    |                                      |                |               |             |              |                     | ÷        |      |           |               |         |

|              |       |           |           |        |               | 4 |   | 201 | 7年11 | 月13E | Э |   |   |   | 2017 | 年11月 | 320日 |   |   |   |   | 2017 | 年11月 | 27日 |   |   | 2017 | <b>軍12月</b> | 34 ▶ |
|--------------|-------|-----------|-----------|--------|---------------|---|---|-----|------|------|---|---|---|---|------|------|------|---|---|---|---|------|------|-----|---|---|------|-------------|------|
| 任务名称         | 周期    | 开始时间      | 完成时间      | 完成率%   | 备注            | - | = | Ξ   | 四    | Ŧ    | 六 | B | _ | = | Ξ    | 四    | 五    | 六 | B | - | Ξ | Ξ    | 四    | Ŧ   | 六 | B | _    | =           | Ξ    |
| P210908MFG00 | 3 day | 2018/8/26 | 2018/8/28 | 68.18% | 15.00 / 22.00 | _ |   |     |      |      |   |   |   |   |      |      |      |   |   |   |   |      |      |     |   |   |      |             |      |
| MFG0908P2100 | 3 day | 2018/8/24 | 2018/8/26 |        | 0.00 / 30.00  |   |   |     |      |      |   |   |   |   |      |      |      |   |   |   |   |      |      |     |   |   |      |             |      |
| MFG0912P2100 | 3 day | 2018/12/2 | 2018/12/3 |        | 0.00 / 30.00  |   |   |     |      |      |   |   |   |   |      |      |      |   |   |   |   |      |      |     |   |   |      |             |      |
| MFG1012P2100 | 3 day | 2018/12/2 | 2018/12/3 |        | 0.00 / 100.00 |   |   |     |      |      |   |   |   |   |      |      |      |   |   |   |   |      |      |     |   |   |      |             |      |
| MFG0909P2100 | 3 day | 2018/9/7  | 2018/9/9  |        | 0.00 / 30.00  |   |   |     |      |      |   |   |   |   |      |      |      |   |   |   |   |      |      |     |   |   |      |             |      |
| MFG0911P2100 | 3 day | 2017/11/2 | 2017/12/1 |        | 0.00 / 20.00  |   |   |     |      |      |   |   |   |   |      |      |      |   |   |   |   |      |      | -   |   |   |      |             |      |
| MFG0908P2100 | 44 da | 2018/8/23 | 2018/10/5 |        | 0.00 / 500.00 |   |   |     |      |      |   |   |   |   |      |      |      |   |   |   |   |      |      |     |   |   |      |             |      |
| MFG0908P2100 | 5 day | 2018/8/21 | 2018/8/25 |        | 0.00 / 279.00 |   |   |     |      |      |   |   |   |   |      |      |      |   |   |   |   |      |      |     |   |   |      |             |      |
| MFG0908P2100 | 3 day | 2018/8/25 | 2018/8/27 |        | 0.00 / 20.00  |   |   |     |      |      |   |   |   |   |      |      |      |   |   |   |   |      |      |     |   |   |      |             |      |
| MFG0909P2100 | 3 day | 2018/9/1  | 2018/9/3  |        | 0.00 / 20.00  |   |   |     |      |      |   |   |   |   |      |      |      |   |   |   |   |      |      |     |   |   |      |             |      |
| MFG0910P2100 | 5 day | 2018/10/9 | 2018/10/1 |        | 0.00 / 20.00  |   |   |     |      |      |   |   |   |   |      |      |      |   |   |   |   |      |      |     |   |   |      |             |      |
| MFG0912P2100 | 3 day | 2018/12/2 | 2018/12/3 |        | 0.00 / 20.00  |   |   |     |      |      |   |   |   |   |      |      |      |   |   |   |   |      |      |     |   |   |      |             |      |
| MFG0912P2100 | 1 day | 2018/12/2 | 2018/12/2 |        | 0.00 / 20.00  |   |   |     |      |      |   |   |   |   |      |      |      |   |   |   |   |      |      |     |   |   |      |             |      |
| MFG0911P2100 | 3 day | 2017/11/2 | 2017/11/2 |        | 0.00 / 30.00  |   |   |     |      |      |   |   |   |   |      |      |      |   |   |   |   |      |      |     |   |   |      |             |      |
| MFG0911P2100 | 5 day | 2017/11/1 | 2017/11/2 |        | 0.00 / 20.00  |   |   |     |      |      |   |   |   | - |      | -    |      |   |   |   |   |      |      |     |   |   |      |             |      |
| MFG0911P2100 | 5 day | 2017/11/1 | 2017/11/2 |        | 0.00 / 40.00  |   |   |     |      |      |   |   |   |   |      | -    |      |   |   |   |   |      |      |     |   |   |      |             |      |
| MFG0911P2100 | 5 day | 2017/11/1 | 2017/11/2 |        | 0.00 / 20.00  |   |   |     |      |      |   |   | _ | _ |      | -    |      |   |   |   |   |      |      |     |   |   |      |             |      |
| MFG0911P2100 | 2 day | 2017/11/1 | 2017/11/1 |        | 0.00 / 25.00  |   |   |     |      |      | - |   |   |   |      |      |      |   |   |   |   |      |      |     |   |   |      |             |      |
| MFG0912P2100 | 2 day | 2017/12/9 | 2017/12/1 |        | 0.00 / 80.00  |   |   |     |      |      |   |   |   |   |      |      |      |   |   |   |   |      |      |     |   |   |      |             |      |
| MFG0912P2100 | 5 day | 2018/12/3 | 2019/1/4  |        | 0.00 / 20.00  |   |   |     |      |      |   |   |   |   |      |      |      |   |   |   |   |      |      |     |   |   |      |             |      |
| MFG0912P2100 | 3 day | 2018/12/2 | 2018/12/3 |        | 0.00 / 40.00  |   |   |     |      |      |   |   |   |   |      |      |      |   |   |   |   |      |      |     |   |   |      |             |      |
| MFG0912P2100 | 3 day | 2018/12/2 | 2018/12/3 |        | 0.00 / 20.00  |   |   |     |      |      |   |   |   |   |      |      |      |   |   |   |   |      |      |     |   |   |      |             |      |
| MFG0912P2100 | 3 day | 2018/12/2 | 2018/12/3 |        | 0.00 / 30.00  |   |   |     |      |      |   |   |   |   |      |      |      |   |   |   |   |      |      |     |   |   |      |             |      |
| MFG0912P2100 | 1 day | 2018/12/3 | 2018/12/3 |        | 0.00 / 20.00  |   |   |     |      |      |   |   |   |   |      |      |      |   |   |   |   |      |      |     |   |   |      |             |      |
| MFG0911P2100 | 3 day | 2018/11/2 | 2018/11/2 |        | 0.00 / 30.00  |   |   |     |      |      |   |   |   |   |      |      |      |   |   |   |   |      |      |     |   |   |      |             |      |
| MFG0904P2100 | 3 day | 2018/4/27 | 2018/4/29 |        | 0.00 / 30.00  |   |   |     |      |      |   |   |   |   |      |      |      |   |   |   |   |      |      |     |   |   |      |             |      |

#### 1.3 调整生产计划

可直接在显示的甘特图中做计划调整,然后将数据更新到业务系统中。

#### ● 调整数据

可根据实际情况,调整"周期"、"开始时间"、"完成时间"、"完成率"、"备注"数据, 对应的图示也会随之变化。

例如:

调整任务 MFG0911P2100308-PFINI00174 的完成率为 30%:

| 11 42 12 12  | 62119 | TIMOTO    | eb et et tabl | <b>亡</b> 武功の | 复计            | 4 |   | 201 | 7年11 | 月13日 |   |   |   |   | 2017 | 年11月 | 20日 |   |   |   |   | 2017 | 年11月 | 27日 |   |   |
|--------------|-------|-----------|---------------|--------------|---------------|---|---|-----|------|------|---|---|---|---|------|------|-----|---|---|---|---|------|------|-----|---|---|
| 牡劳百师         | 周期    | 升始时间      | 元戏时间          | 元叱率%         | 質注            | - | = | Ξ   | 四    | 五    | 六 | E | - | = | Ξ    | 四    | 五   | 六 | E | _ | = | Ξ    | 四    | 五   | 六 | E |
| P210908MFG00 | 3 day | 2018/8/26 | 2018/8/28     | 68.18%       | 15.00 / 22.00 |   |   |     |      |      |   |   |   |   |      |      |     |   |   |   |   |      |      |     |   |   |
| MFG0908P2100 | 3 day | 2018/8/24 | 2018/8/26     |              | 0.00 / 30.00  |   |   |     |      |      |   |   |   |   |      |      |     |   |   |   |   |      |      |     |   |   |
| MFG0912P2100 | 3 day | 2018/12/2 | 2018/12/3     |              | 0.00 / 30.00  |   |   |     |      |      |   |   |   |   |      |      |     |   |   |   |   |      |      |     |   |   |
| MFG1012P2100 | 3 day | 2018/12/2 | 2018/12/3     |              | 0.00 / 100.00 |   |   |     |      |      |   |   |   |   |      |      |     |   |   |   |   |      |      |     |   |   |
| MFG0909P2100 | 3 day | 2018/9/7  | 2018/9/9      |              | 0.00 / 30.00  |   |   |     |      |      |   |   |   |   |      |      |     |   |   |   |   |      |      |     |   |   |
| MFG0911P2100 | 3 day | 2017/11/2 | 2017/12/1     |              | 0.00 / 20.00  |   |   |     |      |      |   |   |   |   |      |      |     |   |   |   |   |      |      |     |   |   |
| MFG0908P2100 | 44 da | 2018/8/23 | 2018/10/5     |              | 0.00 / 500.00 |   |   |     |      |      |   |   |   |   |      |      |     |   |   |   |   |      |      |     |   |   |
| MFG0908P2100 | 5 day | 2018/8/21 | 2018/8/25     |              | 0.00 / 279.00 |   |   |     |      |      |   |   |   |   |      |      |     |   |   |   |   |      |      |     |   |   |
| MFG0908P2100 | 3 day | 2018/8/25 | 2018/8/27     |              | 0.00 / 20.00  |   |   |     |      |      |   |   |   |   |      |      |     |   |   |   |   |      |      |     |   |   |
| MFG0909P2100 | 3 day | 2018/9/1  | 2018/9/3      |              | 0.00 / 20.00  |   |   |     |      |      |   |   |   |   |      |      |     |   |   |   |   |      |      |     |   |   |
| MFG0910P2100 | 5 day | 2018/10/9 | 2018/10/1     |              | 0.00 / 20.00  |   |   |     |      |      |   |   |   |   |      |      |     |   |   |   |   |      |      |     |   |   |
| MFG0912P2100 | 3 day | 2018/12/2 | 2018/12/3     |              | 0.00 / 20.00  |   |   |     |      |      |   |   |   |   |      |      |     |   |   |   |   |      |      |     |   |   |
| MFG0912P2100 | 1 day | 2018/12/2 | 2018/12/2     |              | 0.00 / 20.00  |   |   |     |      |      |   |   |   |   |      |      |     |   |   |   |   |      |      |     |   |   |
| MFG0911P2100 | 3 day | 2017/11/2 | 2017/11/2     |              | 0.00 / 30.00  |   |   |     |      |      |   |   |   |   |      |      |     |   |   |   |   |      |      |     |   |   |
| MFG0911P2100 | 5 day | 2017/11/1 | 2017/11/2     | 30%          | 0.00 / 20.00  |   |   |     |      |      | L |   | _ |   |      |      | J   |   |   |   |   |      |      |     |   |   |
| MFG0911P2100 | 5 day | 2017/11/1 | 2017/11/2     |              | 0.00 / 40.00  | T |   |     |      |      |   |   | _ |   |      |      |     |   |   |   |   |      |      |     |   |   |
| MFG0911P2100 | 5 day | 2017/11/1 | 2017/11/2     |              | 0.00 / 20.00  |   |   |     |      |      |   |   | _ |   | -    |      |     |   |   |   |   |      |      |     |   |   |
| MFG0911P2100 | 2 day | 2017/11/1 | 2017/11/1     |              | 0.00 / 25.00  |   |   |     |      |      |   |   |   |   |      |      |     |   |   |   |   |      |      |     |   |   |
| MFG0912P2100 | 2 day | 2017/12/9 | 2017/12/1     |              | 0.00 / 80.00  |   |   |     |      |      |   |   |   |   |      |      |     |   |   |   |   |      |      |     |   |   |
| MFG0912P2100 | 5 day | 2018/12/3 | 2019/1/4      |              | 0.00 / 20.00  |   |   |     |      |      |   |   |   |   |      |      |     |   |   |   |   |      |      |     |   |   |
| MFG0912P2100 | 3 day | 2018/12/2 | 2018/12/3     |              | 0.00 / 40.00  |   |   |     |      |      |   |   |   |   |      |      |     |   |   |   |   |      |      |     |   |   |
| MFG0912P2100 | 3 day | 2018/12/2 | 2018/12/3     |              | 0.00 / 20.00  |   |   |     |      |      |   |   |   |   |      |      |     |   |   |   |   |      |      |     |   |   |
| MFG0912P2100 | 3 day | 2018/12/2 | 2018/12/3     |              | 0.00 / 30.00  |   |   |     |      |      |   |   |   |   |      |      |     |   |   |   |   |      |      |     |   |   |
| MFG0912P2100 | 1 day | 2018/12/3 | 2018/12/3     |              | 0.00 / 20.00  |   |   |     |      |      |   |   |   |   |      |      |     |   |   |   |   |      |      |     |   |   |
| MFG0911P2100 | 3 day | 2018/11/2 | 2018/11/2     |              | 0.00 / 30.00  |   |   |     |      |      |   |   |   |   |      |      |     |   |   |   |   |      |      |     |   |   |
| MFG0904P2100 | 3 day | 2018/4/27 | 2018/4/29     |              | 0.00 / 30.00  |   |   |     |      |      |   |   |   |   |      |      |     |   |   |   |   |      |      |     |   |   |

调整任务的周期到 7day:

|   | 口候空铃         | GE3 119 | THARTER    | et et et et | 亡式ない      | 复计            | 4 |   | 2017 | 年11 | 月13日 | 1 |   |   |   | 2017 | 年11月 | 20日 |   |   |   |   | 2017 | 年11月 | 27日 |   |   | 2017 | 年12月 | 4 ▶ | ^ |
|---|--------------|---------|------------|-------------|-----------|---------------|---|---|------|-----|------|---|---|---|---|------|------|-----|---|---|---|---|------|------|-----|---|---|------|------|-----|---|
|   | 11251110     | 163403  | VINUN      | 2012013103  | 7622-7-76 | 间/工           | - | = | Ξ    | 四   | 五    | 六 | E | - | = | Ξ    | 四    | 五   | 六 | B | - | = | Ξ    | 四    | 五   | 六 | B | -    | =    | Ξ   |   |
| 1 | P210908MFG00 | 3 day   | 2018/8/26  | 2018/8/28   | 68.18%    | 15.00 / 22.00 |   |   |      |     |      |   |   |   |   |      |      |     |   |   |   |   |      |      |     |   |   |      |      |     |   |
|   | MFG0908P2100 | 3 day   | 2018/8/24  | 2018/8/26   |           | 0.00 / 30.00  |   |   |      |     |      |   |   |   |   |      |      |     |   |   |   |   |      |      |     |   |   |      |      |     |   |
|   | MFG0912P2100 | 3 day   | 2018/12/2  | 2018/12/3   |           | 0.00 / 30.00  |   |   |      |     |      |   |   |   |   |      |      |     |   |   |   |   |      |      |     |   |   |      |      |     |   |
| E | MFG1012P2100 | 3 day   | 2018/12/2  | 2018/12/3   |           | 0.00 / 100.00 |   |   |      |     |      |   |   |   |   |      |      |     |   |   |   |   |      |      |     |   |   |      |      |     |   |
| 5 | MFG0909P2100 | 3 day   | 2018/9/7   | 2018/9/9    |           | 0.00 / 30.00  |   |   |      |     |      |   |   |   |   |      |      |     |   |   |   |   |      |      |     |   |   |      |      |     |   |
|   | MFG0911P2100 | 3 day   | 2017/11/2  | 2017/12/1   |           | 0.00 / 20.00  |   |   |      |     |      |   |   |   |   |      |      |     |   |   |   |   |      |      |     |   |   |      |      |     |   |
| 1 | MFG0908P2100 | 44 da   | 2018/8/23  | 2018/10/5   |           | 0.00 / 500.00 |   |   |      |     |      |   |   |   |   |      |      |     |   |   |   |   |      |      |     |   |   |      |      |     |   |
|   | MFG0908P2100 | 5 day   | 2018/8/21  | 2018/8/25   |           | 0.00 / 279.00 |   |   |      |     |      |   |   |   |   |      |      |     |   |   |   |   |      |      |     |   |   |      |      |     |   |
| I | MFG0908P2100 | 3 day   | 2018/8/25  | 2018/8/27   |           | 0.00 / 20.00  |   |   |      |     |      |   |   |   |   |      |      |     |   |   |   |   |      |      |     |   |   |      |      |     |   |
|   | MFG0909P2100 | 3 day   | 2018/9/1   | 2018/9/3    |           | 0.00 / 20.00  |   |   |      |     |      |   |   |   |   |      |      |     |   |   |   |   |      |      |     |   |   |      |      |     |   |
| 1 | MFG0910P2100 | 5 day   | 2018/10/9  | 2018/10/1   |           | 0.00 / 20.00  |   |   |      |     |      |   |   |   |   |      |      |     |   |   |   |   |      |      |     |   |   |      |      |     |   |
|   | MFG0912P2100 | 3 day   | 2018/12/2  | 2018/12/3   |           | 0.00 / 20.00  |   |   |      |     |      |   |   |   |   |      |      |     |   |   |   |   |      |      |     |   |   |      |      |     |   |
| 1 | MFG0912P2100 | 1 day   | 2018/12/2  | 2018/12/2   |           | 0.00 / 20.00  |   |   |      |     |      |   |   |   |   |      |      |     |   |   |   |   |      |      |     |   |   |      |      |     |   |
|   | MFG0911P2100 | 3 day   | 2017/11/2  | 2017/11/2   |           | 0.00 / 30.00  |   |   |      |     |      | 6 |   |   | _ | _    |      |     |   |   |   |   |      |      |     |   |   |      |      |     |   |
| 1 | MFG0911P2100 | 7 day   | 2017/11/ 🗸 | 2017/11/2   | 21.43%    | 0.00 / 20.00  |   |   |      |     |      |   |   | _ |   |      |      |     |   |   |   |   |      |      |     |   |   |      |      |     |   |
|   | MFG0911P2100 | 5 day   | 2017/11/1  | 2017/11/2   |           | 0.00 / 40.00  |   |   |      |     |      |   |   |   |   |      |      |     |   |   |   |   |      |      |     |   |   |      |      |     |   |
| 1 | MFG0911P2100 | 5 day   | 2017/11/1  | 2017/11/2   |           | 0.00 / 20.00  |   |   |      |     |      |   |   |   | _ |      |      |     |   |   |   |   |      |      |     |   |   |      |      |     |   |
|   | MFG0911P2100 | 2 day   | 2017/11/1  | 2017/11/1   |           | 0.00 / 25.00  |   |   |      |     |      |   |   |   |   |      |      |     |   |   |   |   |      |      |     |   |   |      |      |     |   |
| 1 | MFG0912P2100 | 2 day   | 2017/12/9  | 2017/12/1   |           | 0.00 / 80.00  |   |   |      |     |      |   |   |   |   |      |      |     |   |   |   |   |      |      |     |   |   |      |      |     |   |
|   | MFG0912P2100 | 5 day   | 2018/12/3  | 2019/1/4    |           | 0.00 / 20.00  |   |   |      |     |      |   |   |   |   |      |      |     |   |   |   |   |      |      |     |   |   |      |      |     |   |
| 1 | MFG0912P2100 | 3 day   | 2018/12/2  | 2018/12/3   |           | 0.00 / 40.00  |   |   |      |     |      |   |   |   |   |      |      |     |   |   |   |   |      |      |     |   |   |      |      |     |   |

#### ● 调整图示

也可以直接拖动图示做调整,同样数据也会随之变动。

例如:

任务 MFG0911P2100309-PFINI00174 原来周期 5day,开始日期 2017-11-18,结束日期 2017-11-23,可拖动对应图示,调整生产计划数据:

| 红冬夕你         | 国相      | 开始时间       | 全成时间       | <b>亡</b> 成家% |          | • |   | 201 | 7年11) | 月13日 | 3        |   |   |   | 2017 | 年11月 | 320日 |          |   |   |   | 2017 | 年11月 | 327日 |   |   | 2017 | i |
|--------------|---------|------------|------------|--------------|----------|---|---|-----|-------|------|----------|---|---|---|------|------|------|----------|---|---|---|------|------|------|---|---|------|---|
| 社会自你         | 110/980 | 112010     | 2010/07/07 | 701/644 76   |          | - | = | Ξ   | 四     | 五    | 六        | E | _ | = | Ξ    | 四    | 五    | 六        | B | - | = | Ξ    | 四    | 五    | 六 | B | -    |   |
| MFG0908P2100 | 1 day   | 2018/8/7   | 2018/8/7   |              | 0.00 / 4 |   |   |     |       |      |          |   |   |   |      |      |      |          |   |   |   |      |      |      |   |   |      |   |
| MFG0908P2100 | 3 day   | 2018/8/26  | 2018/8/28  |              | 0.00 / 2 |   |   |     |       |      |          |   |   |   |      |      |      |          |   |   |   |      |      |      |   |   |      |   |
| P210908MFG00 | 3 day   | 2018/8/26  | 2018/8/28  | 68.18%       | 15.00 /  |   |   |     |       |      |          |   |   |   |      |      |      |          |   |   |   |      |      |      |   |   |      |   |
| MFG0908P2100 | 3 day   | 2018/8/24  | 2018/8/26  |              | 0.00 / 3 |   |   |     |       |      |          |   |   |   |      |      |      |          |   |   |   |      |      |      |   |   |      |   |
| MFG0912P2100 | 3 day   | 2018/12/29 | 2018/12/31 |              | 0.00 / 3 |   |   |     |       |      |          |   |   |   |      |      |      |          |   |   |   |      |      |      |   |   |      |   |
| MFG1012P2100 | 3 day   | 2018/12/29 | 2018/12/31 |              | 0.00 / 1 |   |   |     |       |      |          |   |   |   |      |      |      |          |   |   |   |      |      |      |   |   |      |   |
| MFG0909P2100 | 3 day   | 2018/9/7   | 2018/9/9   |              | 0.00 / 3 |   |   |     |       |      |          |   |   |   |      |      |      |          |   |   |   |      |      |      |   |   |      |   |
| MFG0911P2100 | 3 day   | 2017/11/29 | 2017/12/1  |              | 0.00 / 2 |   |   |     |       |      |          |   |   |   |      |      |      |          |   |   |   |      | -    | -    |   |   |      |   |
| MFG0908P2100 | 44 da   | 2018/8/23  | 2018/10/5  |              | 0.00 / 5 |   |   |     |       |      |          |   |   |   |      |      |      |          |   |   |   |      |      |      |   |   |      |   |
| MFG0908P2100 | 5 day   | 2018/8/21  | 2018/8/25  |              | 0.00 / 2 |   |   |     |       |      |          |   |   |   |      |      |      |          |   |   |   |      |      |      |   |   |      |   |
| MFG0908P2100 | 3 day   | 2018/8/25  | 2018/8/27  |              | 0.00 / 2 |   |   |     |       |      |          |   |   |   |      |      |      |          |   |   |   |      |      |      |   |   |      |   |
| MFG0909P2100 | 3 day   | 2018/9/1   | 2018/9/3   |              | 0.00 / 2 |   |   |     |       |      |          |   |   |   |      |      |      |          |   |   |   |      |      |      |   |   |      |   |
| MFG0910P2100 | 5 day   | 2018/10/9  | 2018/10/13 |              | 0.00 / 2 |   |   |     |       |      |          |   |   |   |      |      |      |          |   |   |   |      |      |      |   |   |      |   |
| MFG0912P2100 | 3 day   | 2018/12/28 | 2018/12/30 |              | 0.00 / 2 |   |   |     |       |      |          |   |   |   |      |      |      |          |   |   |   |      |      |      |   |   |      |   |
| MFG0912P2100 | 1 day   | 2018/12/28 | 2018/12/28 |              | 0.00 / 2 |   |   |     |       |      |          |   |   |   |      |      |      |          |   |   |   |      |      |      |   |   |      |   |
| MFG0911P2100 | 3 day   | 2017/11/24 | 2017/11/26 |              | 0.00 / 3 |   |   |     |       |      |          |   |   |   |      |      |      |          |   |   |   |      |      |      |   |   |      |   |
| MFG0911P2100 | 7 day   | 2017/11/19 | 2017/11/25 | 21.43%       | 0.00 / 2 |   |   |     |       |      |          | _ | _ | _ |      |      |      | <u> </u> |   |   |   | -    | -    | -    |   |   | -    | • |
| MFG0911P2100 | 8 day   | 2017/11/28 | 2017/12/5  |              | 0.00 / 4 |   |   |     |       |      |          |   |   |   |      |      |      |          |   |   |   | -    | -    | -    |   |   | -    | ſ |
| MFG0911P2100 | 5 day   | 2017/11/19 | 2017/11/23 |              | 0.00 / 2 |   |   |     |       |      |          |   |   |   |      | -    |      |          |   | L |   |      | _    | _    |   |   | _    | • |
| MFG0911P2100 | 2 day   | 2017/11/17 | 2017/11/18 |              | 0.00 / 2 |   |   |     |       |      | <u> </u> |   |   |   |      |      |      |          |   |   |   |      |      |      |   |   |      |   |
| MFG0912P2100 | 2 day   | 2017/12/9  | 2017/12/10 |              | 0.00 / 8 |   |   |     |       |      |          |   |   |   |      |      |      |          |   |   |   |      |      |      |   |   |      |   |
| MFG0912P2100 | 5 day   | 2018/12/31 | 2019/1/4   |              | 0.00 / 2 |   |   |     |       |      |          |   |   |   |      |      |      |          |   |   |   |      |      |      |   |   |      |   |
| MFG0912P2100 | 3 day   | 2018/12/29 | 2018/12/31 |              | 0.00 / 4 |   |   |     |       |      |          |   |   |   |      |      |      |          |   |   |   |      |      |      |   |   |      |   |
| MFG0912P2100 | 3 day   | 2018/12/29 | 2018/12/31 |              | 0.00 / 2 |   |   |     |       |      |          |   |   |   |      |      |      |          |   |   |   |      |      |      |   |   |      |   |
| MFG0912P2100 | 3 day   | 2018/12/29 | 2018/12/31 |              | 0.00 / 3 |   |   |     |       |      |          |   |   |   |      |      |      |          |   |   |   |      |      |      |   |   |      |   |
| MFG0912P2100 | 1 day   | 2018/12/30 | 2018/12/30 |              | 0.00 / 2 |   |   |     |       |      |          |   |   |   |      |      |      |          |   |   |   |      |      |      |   |   |      |   |
| 4            |         |            |            |              | ÷.       | 4 |   |     |       |      |          |   |   |   |      |      |      |          |   |   |   |      |      |      |   |   |      |   |

### 1.4 打印生产计划

针对界面显示的生产计划数据和甘特图,可以通过"打印"功能打印:

| <b>川泉夕</b> 役  | <b>GED MA</b> | THARTER   | 合成时间      | 亡成初の   | 名计            | • | 201 | 18年5月 | ]21日 |   |   |        | 2018 | 3年5月 | 28日 |   |   |   |   | 201 | 3年6月 | 4日 |   |   |
|---------------|---------------|-----------|-----------|--------|---------------|---|-----|-------|------|---|---|--------|------|------|-----|---|---|---|---|-----|------|----|---|---|
| 甘芳白柳          | 同刑            | TXADJINJ  | 元成时间      | 元以平加   | 国江            | Ξ | 四   | 五     | 六    | B | - | =      | Ξ    | 四    | 五   | 六 | E | - | = | Ξ   | 四    | 五  | 六 | B |
| /IFG0710P2100 | 1 day         | 2018/8/27 | 2018/8/27 |        | 0.00 / 1.00   |   |     |       |      |   |   |        |      |      |     |   |   |   |   |     |      |    |   |   |
| /IFG0712P2100 | 3 day         | 2018/8/25 | 2018/8/27 |        | 0.00 / 258.00 |   |     |       |      |   |   |        |      |      |     |   |   |   |   |     |      |    |   |   |
| /IFG0805P2100 | 3 day         | 2017/5/6  | 2017/5/8  |        | 0.00 / 38.00  |   |     |       |      |   |   |        |      |      |     |   |   |   |   |     |      |    |   |   |
| /IFG0801P2100 | 3 day         | 2018/8/25 | 2018/8/27 |        | 0.00 / 202.00 |   |     |       |      |   |   |        |      |      |     |   |   |   |   |     |      |    |   |   |
| JFG0801P2100  | 3 day         | 2018/5/23 | 2018/5/25 |        | 0.00 / 113.00 |   |     | -     |      |   |   |        |      |      |     |   |   |   |   |     |      |    |   |   |
| /IFG0908P2100 | 1 day         | 2018/8/7  | 2018/8/7  |        | 0.00 / 4.00   |   |     |       |      |   |   |        |      |      |     |   |   |   |   |     |      |    |   |   |
| //FG0908P2100 | 3 day         | 2018/8/26 | 2018/8/28 |        | 0.00 / 20.00  |   |     |       |      |   |   |        |      |      |     |   |   |   |   |     |      |    |   |   |
| 210908MFG00   | 3 day         | 2018/5/23 | 2018/5/25 | 68.18% | 15.00 / 22.00 |   | -   |       |      |   |   |        |      |      |     |   |   |   |   |     |      |    |   |   |
| //FG0908P2100 | 3 day         | 2018/8/24 | 2018/8/26 |        | 0.00 / 30.00  | _ |     |       |      |   | Ŧ | TED(P) |      |      |     |   |   |   |   |     |      |    |   |   |
| /FG0912P2100  | 3 day         | 2018/12/2 | 2018/12/3 |        | 0.00 / 30.00  |   |     |       |      |   | Ţ | 新数据    | 룹(U) |      |     |   |   |   |   |     |      |    |   |   |
| //FG1012P2100 | 3 day         | 2018/12/2 | 2018/12/3 |        | 0.00 / 100.00 |   |     |       |      | - | - |        |      |      |     |   |   |   |   |     |      |    |   |   |
| /IFG0909P2100 | 3 day         | 2018/9/7  | 2018/9/9  |        | 0.00 / 30.00  |   |     |       |      |   |   |        |      |      |     |   |   |   |   |     |      |    |   |   |
| //FG0911P2100 | 3 day         | 2017/11/2 | 2017/12/1 |        | 0.00 / 20.00  |   |     |       |      |   |   |        |      |      |     |   |   |   |   |     |      |    |   |   |
| /IFG0908P2100 | 44 da         | 2018/8/23 | 2018/10/5 |        | 0.00 / 500.00 |   |     |       |      |   |   |        |      |      |     |   |   |   |   |     |      |    |   |   |
| /IFG0908P2100 | 5 day         | 2018/8/21 | 2018/8/25 |        | 0.00 / 279.00 |   |     |       |      |   |   |        |      |      |     |   |   |   |   |     |      |    |   |   |
| //FG0908P2100 | 3 day         | 2018/8/25 | 2018/8/27 |        | 0.00 / 20.00  |   |     |       |      |   |   |        |      |      |     |   |   |   |   |     |      |    |   |   |
|               |               |           |           |        |               |   |     |       |      |   |   |        |      |      |     |   |   |   |   |     |      |    |   |   |

|   |                                       | ₽  |                              |         |                |            |               |               |          |      |      |        |    |      |              |
|---|---------------------------------------|----|------------------------------|---------|----------------|------------|---------------|---------------|----------|------|------|--------|----|------|--------------|
|   |                                       |    |                              |         |                |            |               |               |          |      |      |        |    |      |              |
|   | · · · · · · · · · · · · · · · · · · · |    | In the fee Con               | 101100  | THANKS         | cheffedd 7 | aba addresses | 4714          | 10001000 | AA   | 4 20 | )17年5月 | 1日 | 2017 | <b>∓</b> 5 ▶ |
|   |                                       |    | 任务百称                         | 周期      | <b>计</b> 始 的 间 | 元成的问       | 元戊平%          | 雷注            | 突深       | 則直仕方 | 五    | 六      | B  | -    | =            |
|   |                                       | 1  | MFG0710P2100109-PFINI00178   | 1 day   | 2018/8/27      | 2018/8/27  |               | 0.00 / 1.00   |          |      |      |        |    |      |              |
| 1 |                                       | 2  | MFG0712P2100252-PFINI00181   | 3 days  | 2018/8/25      | 2018/8/27  |               | 0.00 / 258.00 |          |      |      |        |    |      |              |
|   |                                       | 3  | MFG0805P2100254-PFINI00181   | 3 days  | 2017/5/6       | 2017/5/8   |               | 0.00 / 38.00  |          |      |      |        |    | -    |              |
|   |                                       | 4  | MFG0801P2100256-PFINI00180   | 3 days  | 2018/8/25      | 2018/8/27  |               | 0.00 / 202.00 |          |      |      |        |    |      |              |
|   | - I                                   | 5  | MFG0801P2100264-PFINI00179   | 3 days  | 2018/5/23      | 2018/5/25  |               | 0.00 / 113.00 |          |      |      |        |    |      |              |
| 1 |                                       | 6  | MFG0908P2100278-PFINI00174   | 1 day   | 2018/8/7       | 2018/8/7   |               | 0.00 / 4.00   |          |      |      |        |    |      |              |
|   | · · · · · · · · · · · · · · · · · · · | 7  | MFG0908P2100291-PFINI00174   | 3 days  | 2018/8/26      | 2018/8/28  |               | 0.00 / 20.00  |          |      |      |        |    |      |              |
|   |                                       | 8  | P210908MFG0000001-PFINI00181 | 3 days  | 2018/5/23      | 2018/5/25  | 68.18%        | 15.00 / 22.00 |          |      |      |        |    |      |              |
|   |                                       | 9  | MFG0908P2100294-PSFIN00166   | 3 days  | 2018/8/24      | 2018/8/26  |               | 0.00 / 30.00  |          |      |      |        |    |      |              |
| i |                                       | 10 | MFG0912P2100295-PSFIN00155   | 3 days  | 2018/12/29     | 2018/12/31 |               | 0.00 / 30.00  |          |      |      |        |    |      |              |
|   |                                       | 11 | MFG1012P2100320-PFINI00181   | 3 days  | 2018/12/29     | 2018/12/31 |               | 0.00 / 100.00 |          |      |      |        |    |      |              |
|   |                                       | 12 | MFG0909P2100301-P5FIN00153   | 3 days  | 2018/9/7       | 2018/9/9   |               | 0.00 / 30.00  |          |      |      |        |    |      |              |
|   |                                       | 13 | MFG0911P2100313-PFINI00181   | 3 days  | 2017/11/29     | 2017/12/1  |               | 0.00 / 20.00  |          |      |      |        |    |      |              |
| í |                                       | 14 | MFG0908P2100277-PFINI00174   | 44 days | 2018/8/23      | 2018/10/5  |               | 0.00 / 500.00 |          |      |      |        |    |      |              |
|   |                                       | 15 | MFG0908P2100286-PFINI00175   | 5 days  | 2018/8/21      | 2018/8/25  |               | 0.00 / 279.00 |          |      |      |        |    |      |              |
|   |                                       | 16 | MFG0908P2100288-PFINI00174   | 3 days  | 2018/8/25      | 2018/8/27  |               | 0.00 / 20.00  |          |      |      |        |    |      |              |
|   |                                       | 17 | MEG0909P2100296-PEINI00174   | 3 days  | 2018/9/1       | 2018/9/3   |               | 0.00 / 20.00  |          |      |      |        |    |      |              |

#### 1.5 更新数据

调整后的数据右击,显示并点击"更新数据"后系统业务数据会做相应的更新。

| 计有力的         | (3) 110 | TAAnto    | chatterida. | ۵.<br>Http:// | 47.1+         | 4 | 20 | 18年5月 | ]21日 |   |   |   | 2018  | 年5月          | 28日 |     |   |   |   | 2018 | 年6月 | 4日 |   |  |
|--------------|---------|-----------|-------------|---------------|---------------|---|----|-------|------|---|---|---|-------|--------------|-----|-----|---|---|---|------|-----|----|---|--|
| 牡劳百协         | 向别      | 开始时间      | 元咷酌囘        | 元成率%          | 审注            | Ξ | 四  | 五     | 六    | E | _ | = | Ξ     | 四            | 五   | 六   | E | - | = | Ξ    | 四   | 五  | 六 |  |
| MFG0710P2100 | 1 day   | 2018/8/27 | 2018/8/27   |               | 0.00 / 1.00   |   |    |       |      |   |   |   |       |              |     |     |   |   |   |      |     |    |   |  |
| MFG0712P2100 | 3 day   | 2018/8/25 | 2018/8/27   |               | 0.00 / 258.00 |   |    |       |      |   |   |   |       |              |     |     |   |   |   |      |     |    |   |  |
| MFG0805P2100 | 3 day   | 2017/5/6  | 2017/5/8    |               | 0.00 / 38.00  |   |    |       |      |   |   |   |       |              |     |     |   |   |   |      |     |    |   |  |
| MFG0801P2100 | 3 day   | 2018/8/25 | 2018/8/27   |               | 0.00 / 202.00 |   |    |       |      |   |   |   |       |              |     |     |   |   |   |      |     |    |   |  |
| MFG0801P2100 | 3 day   | 2018/5/23 | 2018/5/25   |               | 0.00 / 113.00 |   | -  | -     |      |   |   |   | +70   | (D)          |     | - L |   |   |   |      |     |    |   |  |
| MFG0908P2100 | 1 day   | 2018/8/7  | 2018/8/7    |               | 0.00 / 4.00   |   |    |       |      |   |   |   | ゴロ    | (P)<br>※対量/I | n   | 1   |   |   |   |      |     |    |   |  |
| MFG0908P2100 | 3 day   | 2018/8/26 | 2018/8/28   |               | 0.00 / 20.00  |   |    |       |      |   |   | - | 92.91 | \$C36(C      | ,,  |     |   |   |   |      |     |    |   |  |
| P210908MFG00 | 3 day   | 2018/5/23 | 2018/5/25   | 68.18%        | 15.00 / 22.00 |   | -  | -     |      |   |   |   |       |              |     |     |   |   |   |      |     |    |   |  |
| MFG0908P2100 | 3 day   | 2018/8/24 | 2018/8/26   |               | 0.00 / 30.00  |   |    |       |      |   |   |   |       |              |     |     |   |   |   |      |     |    |   |  |
| MFG0912P2100 | 3 day   | 2018/12/2 | 2018/12/3   |               | 0.00 / 30.00  |   |    |       |      |   |   |   |       |              |     |     |   |   |   |      |     |    |   |  |
| MFG1012P2100 | 3 day   | 2018/12/2 | 2018/12/3   |               | 0.00 / 100.00 |   |    |       |      |   |   |   |       |              |     |     |   |   |   |      |     |    |   |  |
| MFG0909P2100 | 3 day   | 2018/9/7  | 2018/9/9    |               | 0.00 / 30.00  |   |    |       |      |   |   |   |       |              |     |     |   |   |   |      |     |    |   |  |
| MFG0911P2100 | 3 day   | 2017/11/2 | 2017/12/1   |               | 0.00 / 20.00  |   |    |       |      |   |   |   |       |              |     |     |   |   |   |      |     |    |   |  |
| MFG0908P2100 | 44 da   | 2018/8/23 | 2018/10/5   |               | 0.00 / 500.00 |   |    |       |      |   |   |   |       |              |     |     |   |   |   |      |     |    |   |  |
| MFG0908P2100 | 5 day   | 2018/8/21 | 2018/8/25   |               | 0.00 / 279.00 |   |    |       |      |   |   |   |       |              |     |     |   |   |   |      |     |    |   |  |
| MFG0908P2100 | 3 day   | 2018/8/25 | 2018/8/27   |               | 0.00 / 20.00  |   |    |       |      |   |   |   |       |              |     |     |   |   |   |      |     |    |   |  |
| MFG0909P2100 | 3 day   | 2018/9/1  | 2018/9/3    |               | 0.00 / 20.00  |   |    |       |      |   |   |   |       |              |     |     |   |   |   |      |     |    |   |  |

## 🗕 日历应用说明

TotalLINK 中的日历可以记录具体时间的相关任务,例如:行政人员记录开会时间及内容、采购人员提交采购请求、销售人员提交发货请求等。

日历应用可定义任务主题、任务地点、任务时间,提醒间隔以及任务内容,更直观显示 每一天的具体任务。

## 2 模型设计及应用

在 TotalLINK 中可以通过搭建模型,可以日历的方式添加和查看具体的任务,通过关键 字 INKCALENDARVIEW。

可进入日历信息,添加和查看任务,还可以根据实际需求做对应的日历任务数据调整, 修改后做数据更新后会保存更新后的数据。

#### 2.1 日历模型

#### ● 模型设计

关键字: LINKGANTTVIEW

必须包含的字段: DataKey, Owner, Subject, Location, Description, AllDayEvent, StartDateTime, EndDateTime

| 🛃 数据模型设计 | -                                                                                                    | - 🗆 🗙 |        |
|----------|----------------------------------------------------------------------------------------------------|-------|--------|
| 模型设计     |                                                                                                    | 功能区   | L      |
| 模型代码     | TEST01         ●         700         ○         附加模型(A)         ✓ 系统模型         数据挖掘设置(D)                                                              | 关闭(E) | 百地     |
| 模型描述     | LINECALENDAR SAMPLE 访问代码(FUN*)                                                                                                    | 取消(X) | E      |
| 图标文件     | 数据连接 LINK01                                                                                                    | 保存(S) | E      |
|          | 基本模型<br>记录编辑 添加记录 删除记录 数据处理 列表(H5) 表格(H5) 编辑(H5) 添加(H5) 参数(H5) 图表(J5) 打印模 ▲ ▶                                                                        |       |        |
|          | 一以下是必须包含的信息<br>一DataKey, Owner, Subject, Location, Description, AllDayEvent, StartDateTime, EndDateTime<br>SFIFT                                     | 新建(N) |        |
|          | NEWID ()         DataKey,           0. EPCORD_0         Owner,                                                                                       | 复制(C) |        |
|          | C.BPCNAM_0 Customer,<br>                                                                                                    | 打印(P) |        |
|          | dateadd(year, 8, dateadd(hour, 8, 9, EXTDLVDAT_U)) StartDateTime,<br>dateadd(year, 8, dateadd(hour, 18, 9, EXTDLVDAT_U)) EndDateTime,<br>or THEFE 0. |       | - CALL |
|          | 0.BPAADD_0 Jungert,<br>TTTMRSID + ' / '                                                                                                    |       |        |
|          | + CAST(CAST(QTY_0 AS DECIMAL(18, 2)) AS VARCHAR(20))<br>+ ' + I.STU_0 Description,                                                                   |       |        |
|          | CAST (0 AS BIT) AllDayĒvent<br>FROM SORDERQ Q                                                                                                    |       | H      |
|          | INNER JOIN SORDER 0 ON 0. SOHDUM_0 = Q. SOHDUM_0                                                                                                    |       |        |
| 返回列      | 0 0 0 0 0 保存確值                                                                                                    |       |        |

يوين بالإرامة منهم الروار

### 2.2 日历信息

通过设置条件,点击"查询"可查看已经创建的任务,点击"日历信息":

|     |                                      |             |                    |                 |               |            |       |    | -     | ЦΧ          |
|-----|--------------------------------------|-------------|--------------------|-----------------|---------------|------------|-------|----|-------|-------------|
| 支付店 | 模型                                   |             |                    |                 |               |            | ų     | 宣  | 间条件   |             |
| LIN | KCALENDAR SAMPLE                     | ) 查询(S) (6) | 模型(E)              |                 |               | 取消(R) 🗊    | 退出(X) |    | 参数名称《 | 参数值         |
|     |                                      |             |                    |                 | g             |            |       | 10 | 销售地点  | F12         |
| 将   | 列标题拉到此处实现分组                          |             |                    |                 |               |            | 6     | I  | 起始日期  | 2010年01月01日 |
| m   | DataKay 7.5                          | Owner 5 d   | Customer 5 d       | StartDateTime 5 | EndDataTime 7 | Subject    | · ·   | 1  | 截止日期  | 2011年01月31日 |
| -   |                                      | Gwiler 2 =  |                    |                 |               | Bubject    |       |    |       |             |
| -   | 4505ara c725 11a2 0b1c decb406511a5  | CELIDITO22  | il mondo informati | 2010年02月20日     | 2010年02月20日   | IAVECODODO |       |    |       |             |
|     | desoseae-cr25-44e2-904c-dcc64905Ttes | CEURITO23   | il mondo informati | 2019年02月20日     | 2019年02月20日   | NECOCOODE7 |       |    |       |             |
|     | er4redtc-3b05-4e53-btca-4d8a243c5501 | CEURIT023   | li mondo informati | 2019年02月28日     | 2019年02月28日   | NEGOS00057 | -     |    |       |             |
| -0  | 088564bt-t06d-4t44-8b34-40a5911aea42 | CEURIT023   | il mondo informati | 2019年02月28日     | 2019年02月28日   | NEGOC00016 |       |    |       |             |
|     | d9b1c7f2-c712-4d88-88c3-e4a277cbd9f1 | CEURIT023   | il mondo informati | 2019年02月28日     | 2019年02月28日   | NEGOC00022 |       |    |       |             |
| -1  | 2fb72c73-d4fa-4eae-998e-82419bb4bba7 | CEURIT023   | il mondo informati | 2019年02月28日     | 2019年02月28日   | NEGOC00036 | -     | 更  | 多功能   |             |
| -12 | 7b3ddcc6-a31a-4b1d-a27e-7e11e1336d71 | CEURIT023   | il mondo informati | 2019年02月28日     | 2019年02月28日   | NEGOS00055 | 8     |    |       |             |
| -12 | c2baae9d-a6e4-4f52-9649-55fbaa041e87 | CEURIT023   | il mondo informati | 2019年02月28日     | 2019年02月28日   | NEGOS00056 |       |    | ◎ 前置  | 达理程序(A)     |
| -12 | 6b7db0cb-9096-4fa9-91ca-e1259037b0a8 | CEURIT023   | il mondo informati | 2019年02月28日     | 2019年02月28日   | NEGOS00057 |       |    | () 后到 | 赴理程序(Z)     |
| -12 | 6f425d92-1f4f-4b1a-b133-43c6c3c02f3e | CEURIT023   | il mondo informati | 2019年02月28日     | 2019年02月28日   | NEGOS00058 | -     |    |       | 御田(の        |
| -12 | 5724d2c1-624d-4582-b369-aebca808baa5 | CEURIT023   | il mondo informati | 2019年02月28日     | 2019年02月28日   | IAVFS00006 |       |    | 8     | 洞用(C)       |
| -12 | 3e4dcc87-54da-4092-980d-de7607a0b596 | CEURIT023   | il mondo informati | 2019年02月28日     | 2019年02月28日   | IAVFS00007 |       |    |       |             |
| -12 | 9e1195d7-0a4b-4e6e-adad-8f46686fd247 | CEURIT023   | il mondo informati | 2019年02月28日     | 2019年02月28日   | IAVFS00008 |       |    |       |             |
| -12 | b7d4f626-e3c2-4ebf-93a3-b06dc6569208 | CEURIT023   | il mondo informati | 2019年02月28日     | 2019年02月28日   | IAVFS00009 |       |    |       |             |
| -10 | ee5a9f0c-4b17-4df0-aabc-372d16722fce | CEURIT023   | il mondo informati | 2019年02月28日     | 2019年02月28日   | NEGOS00051 |       |    |       |             |
| -10 | 5e4d23ed-536e-4af2-91e2-07adc11b5e9e | CEURIT023   | il mondo informati | 2019年02月28日     | 2019年02月28日   | NEGOS00052 |       |    |       |             |
| -12 | 4ca4a478-c54e-4b3b-886b-7ec221e96aea | CEURIT023   | il mondo informati | 2019年02月28日     | 2019年02月28日   | NEGOS00053 |       | 1  | (111) |             |
| -12 | caa7ddcf-d585-440e-a0f2-c497a5f548ad | CEURIT023   | il mondo informati | 2019年02月28日     | 2019年02月28日   | NEGOS00054 |       | l  |       | 1の16息(V)    |
| -10 | 5ceca4f2-679b-47b5-92b8-cdf9bd9845d9 | CEURFR020   | Easy Computer      | 1761年01月01日     | 1761年01月01日   | MPREL00012 |       | 1  | T ¥   | <联功能(O)     |
| -10 | eddf0940-0ac5-4173-89f4-aa41f5d87c94 | CEURER018   | Informatique Pro   | 2018年01月19日     | 2018年01月19日   | NEGOC00024 | *     |    |       |             |
| 1   |                                      |             | de l'Io            |                 |               |            |       |    |       |             |

可通过不同的展现方式(日视图、周视图、月视图、时光轴、时光线)查看任务事件。

| 🛃 Total Link Calendar View |                          |     |     |                          |                          | - 0 ×                                                                                                    |
|----------------------------|--------------------------|-----|-----|--------------------------|--------------------------|----------------------------------------------------------------------------------------------------|
| 日视图周视图月视图时光                | 轴 时间线                    |     |     |                          |                          | ∢ 2018年6月 ▶                                                                                                  |
| 星期一                        | 星期二                      | 星期三 | 星期四 | 星期五                      | 周六/周日 ▲                  | 一二三四五六日                                                                                                    |
| 5月28日                      | 29                       | 30  | 31  | 6月1日                     | 2                        | <sup>22</sup> 1 2 3                                                                                          |
| 8:00上午 NEGOS00068 (AD1)    | 8:00上午 IAVFS00003 (AD1)  |     |     | 8:00上午 NEGOS00058 (AD1)  |                          | <sup>23</sup> <b>4 5 6</b> 7 <b>8</b> 9 <b>10</b><br><sup>24</sup> <b>11 12</b> 13 14 <b>15</b> 16 <b>17</b> |
| 8:00上午 NEGOS00067 (AD1)    | 8:00上午 NEGOS00067 (AD1)  |     |     | 8:00上午 NEGOC00078 (AD1)  | 3                        | 25 18 19 20 21 22 23 24                                                                                      |
| 8:00上午 NEGOS00056 (AD1)    | 8:00上午 NEGOS00068 (AD1)  |     |     | 8:00上午 NEGOC00080 (AD1)  | 8:00 上午 NEGOC00036 (AD1) | 26 25 26 27 28 29 30                                                                                         |
|                            | ۳                        |     | -   | ( <b>W</b>               | T                        | 27                                                                                                    |
| 4                          | 5                        | 6   | 7   | 8                        | 9                        | ▼ 未指定 ▲                                                                                                    |
| 8:00上午 NEGOS00067 (AD1)    | 8:00上午 NEGOS00062 (AD1)  |     |     | 8:00上午 MPREL00015 (AD1)  |                          | CEURFR022                                                                                                    |
| 8:00上午 NEGOS00052 (AD1)    | 8:00上午 NEGOS00056 (AD1)  |     |     | 8:00上午 NEGOS00066 (AD1)  | 10                       | CTTCIT009                                                                                                    |
| 8:00上午 NEGOS00054 (AD1)    | 8:00上午 NEGOS00063 (AD1)  |     |     | 8:00上午 NEGOC00078 (001)  | 8:00上午 IAVFS00193 (AD1)  | CUSDUS029                                                                                                    |
|                            | 12                       | 12  | 14  | 15                       | ¥***<br>16               | CEURER021                                                                                                    |
|                            |                          | 15  | 14  |                          | 10                       | CTTCIT008                                                                                                    |
| 8:00 E + IAVESUU 189 (AD1) | 8:00上午 NEGOC00017 (AD1)  |     |     | 8:00 E4 NEGOS00067 (AD1) |                          | CEURFR018                                                                                                    |
| 8:00上午 NEGOC00020 (AD1)    | 8:00上午 NEGOC00037 (AD1)  |     |     | 8:00上午 NEGOS00068 (AD1)  | 17                       | CEURIT023                                                                                                    |
| 8:00上午 NEGOC00036 (AD1)    | 8:00上午 IAVFS00008 (AD1)  |     |     | 8:00上午 NEGOS00069 (AD1)  | 8:00上午 NEGOS00055 (AD1)  | CTTCES007                                                                                                    |
| 18                         | 19                       | 20  | 21  | 22                       | 23                       | F31                                                                                                    |
| 9-00 H在 MRREL00015 (AD1)   | 9-00 F在 NEGOCO0025 (AD1) | 20  |     | 9.00 上在 NEGOS00056 (AD1) | 9-00 H在 NEGOS00054 (AD1) | CTTCFR011                                                                                                    |
|                            |                          |     |     |                          | 0:001+ NEGO300034 (ADT)  | CEURFR017                                                                                                    |
| 8:00 E4 IAVESU0003 (AD1)   | 8:00上午 NEGOC00024 (AD1)  |     |     | 8:00上午 NEGOS00057 (AD1)  | 24                       | CTTCFR010                                                                                                    |
| 8:00上午 MPREL00011 (AD1)    | 8:00上午 NEGOS00055 (AD1)  |     |     | 8:00上午 IAVFS00007 (AD1)  | 8:00上午 NEGOS00067 (AD1)  | CTTCFR015                                                                                                    |
| 25                         | 26                       | 27  | 28  | 29                       | 30                       | 数据更新(U)                                                                                                    |
| 8:00上午 IAVFS00009 (001)    | 8:00上午 NEGOC00024 (AD1)  |     |     | 8:00上午 IAVFS00195 (AD1)  |                          |                                                                                                    |
| 8-00 F AT NEGOC00021 (AD1) | 8-00 上在 NEGOC00026 (AD1) |     |     | 8-00 上年 NEGOC00036 (AD1) | -8-5                     | 打印(P)                                                                                                    |
| 0.00 E/T DESERODOR7 (AD1)  | 0.00上午 NEGOCO0047 (AD1)  |     |     | 0.00上午 NEGOS00055 (AD1)  | 7月1日                     |                                                                                                    |
| 0:001+ Prock00087 (ADT)    | 8:00_+ NEGOC00047 (ADT)  |     |     | 8:00 T+ MEGO200022 (MD1) | *                        | 关闭(X)                                                                                                    |
|                            |                          |     |     |                          |                          |                                                                                                    |

### 2.3 创建和修改任务

可直接在显示的日历图中增加或者修改任务事件的具体信息,如:任务主题,时间内 及内容等。

#### ● 创建任务

双击页面会跳出增加任务的页面,录入对应的信息。

| 🛃 Data cheking -   | - Appointment         |        |            |   |               |  | $\times$ |
|--------------------|-----------------------|--------|------------|---|---------------|--|----------|
| File Edit          |                       |        |            |   |               |  |          |
| Save and Close     | 🗙 Delete 🕂 Recurrence | ्री Re | fresh      |   |               |  |          |
| Subject:           | Data cheking          |        |            |   |               |  |          |
| Location:          | ShangHai Office       |        |            |   |               |  | •        |
| Start Time:        | 周三 2018/6/20          | -      | 8:00       | - | All Day Event |  |          |
| End Time:          | 周三 2018/6/20          | -      | 8:30       | - |               |  |          |
| Reminder:          | 1 hour before start   | •      | Bar Color: |   | 🔻             |  |          |
| Description Action | 1                     |        |            |   |               |  |          |
| Data cheking with  | technical manager     |        |            |   |               |  | ^        |
|                    |                       |        |            |   |               |  |          |
|                    |                       |        |            |   |               |  |          |
|                    |                       |        |            |   |               |  |          |
|                    |                       |        |            |   |               |  |          |

保存并关闭后,可查看刚添加的6月20号的任务事件:

| 日视图周视图月视图时光                                     | 轴 时间线                   |                       |     |                         |                         |  |
|-------------------------------------------------|-------------------------|-----------------------|-----|-------------------------|-------------------------|--|
| 星期一                                             | 星期二                     | 星期三                   | 星期四 | 星期五                     | 周六/周日 ·                 |  |
| 6月18日                                           | 19                      | 20                    | 21  | 22                      | 23                      |  |
| 8:00上午 MPREL00015 (AD1) 8:00上午 NEGOC00025 (AD1) |                         | 8:00上午-8:30上午 Data ng |     | 8:00上午 NEGOS00056 (AD1) | 8:00上午 NEGOS00054 (AD1) |  |
| 8:00上午 IAVFS00003 (AD1)                         | 8:00上午 NEGOC00024 (AD1) | Data cheking with     |     | 8:00上午 NEGOS00057 (AD1) | 24                      |  |
| 8:00上午 MPREL00011 (AD1)                         | 8:00上午 NEGOS00055 (AD1) | technical manager     |     | 8:00上午 IAVFS00007 (AD1) | 8:00上午 NEGOS00067 (AD1) |  |
| 25                                              | 26                      | 21                    | 28  | 29                      | 30                      |  |
| 8:00上午 IAVFS00009 (001)                         | 8:00上午 NEGOC00024 (AD1) |                       |     | 8:00上午 IAVFS00195 (AD1) |                         |  |
| 8:00上午 NEGOC00021 (AD1)                         | 8:00上午 NEGOC00026 (AD1) |                       |     | 8:00上午 NEGOC00036 (AD1) | 7月1日                    |  |
| 8:00上午 PFSER00087 (AD1)                         | 8:00上午 NEGOC00047 (AD1) |                       |     | 8:00上午 NEGOS00055 (AD1) |                         |  |
| <b></b>                                         | ]<br>                   |                       | -   |                         | -                       |  |
| 2                                               | 3                       | 4                     | c   | 0                       | 1                       |  |
| 8:00上午 NEGOC00036 (AD1)                         | 8:00上午 NEGOC00025 (AD1) |                       |     |                         | 8:00上午 IAVFS00005 (AD1) |  |
| 8:00上午 NEGOC00021 (AD1)                         | 8:00上午 NEGOC00074 (AD1) |                       |     |                         | 8                       |  |
| 8:00上午 IAVFS00189 (AD1)                         | 8:00上午 NEGOC00076 (AD1) |                       |     |                         |                         |  |
| 9                                               | 10                      | 11                    | 12  | 13                      | 14                      |  |
|                                                 | 8:00上午 NEGOS00055 (AD1) |                       |     | 8:00上午 NEGOS00057 (AD1) | 8:00上午 NEGOS00055 (AD1) |  |
|                                                 | 8:00上午 NEGOS00056 (AD1) |                       |     | 8:00上午 IAVFS00002 (AD1) | 15                      |  |
|                                                 | 8:00上午 NEGOS00057 (AD1) |                       |     |                         | 8:00上午 NEGOC00023 (AD1) |  |
| 16                                              | 17                      | 18                    | 19  | 20                      | 21                      |  |
| 8:00上午 NEGOS00070 (AD1)                         | 8:00上午 NEGOC00036 (AD1) |                       |     | 8:00上午 NEGOC00021 (AD1) | 8:00上午 MPREL00013 (AD1) |  |
| 8:00上午 NEGOS00067 (AD1)                         | 8:00上午 IAVFS00189 (AD1) |                       |     | 8:00上午 NEGOC00036 (AD1) | 22                      |  |
| 8:00上午 NEGOS00066 (AD1)                         | 8:00上午 NEGOC00020 (AD1) |                       |     | 8:00上午 NEGOS00055 (AD1) | 8:00上午 NEGOS00062 (AD1) |  |

#### ● 调整任务

也可针对已经存在的任务做相应的调整,点击需要修改的任务,并做相应的修改。

http://www.linkbi.com.cn

| ]视图    | 周视图 月视图 时光              | 油 时间线                                                      |                                            |                                                                                                    |       |              |                |               |                |
|--------|-------------------------|------------------------------------------------------------|--------------------------------------------|----------------------------------------------------------------------------------------------------|-------|--------------|----------------|---------------|----------------|
|        |                         | 星期二                                                        | 星期                                         | 三                                                                                                    | 星期四   |              | 星              | 朝五            | 周六/周           |
|        | 6月18日                   | 1                                                          | 19                                         | 20                                                                                                    |       | 21           |                | 22            |                |
| :00上午  | MPREL00015 (AD1)        | 8:00上午 NEGOC0002                                           | 5 (AD1) 8:00上午 Data (                      | cheking (Shang                                                                                                    | J     |              | 8:00上午 NEG     | DS00056 (AD1) | 8:00上午 NEGOS0  |
| :00上午  | AVFS00003 (AD1)         | 8:00上午 NEGOC0002                                           | 4 (AD1)                                    |                                                                                                    |       |              | 8:00上午 NEG     | DS00057 (AD1) |                |
| :00上午  | MPREL00011 (AD1)        | 8 🖳 Data cheking - /                                       | Appointment                                |                                                                                                    |       |              | —              |               | 8:00上午 NEGOS0  |
|        | 2                       | <ul> <li>File Edit</li> <li>File Save and Close</li> </ul> |                                            | 🖏 Refresh                                                                                                    |       |              |                | 29            |                |
| :00上午  | IAVFS00009 (001)        | 8 Subject:                                                 | Data cheking                               | in the state of the state of th |       |              |                |               |                |
| :00上午  | NEGOC00021 (AD1)        | 8 Location:                                                | Beijing Office                             |                                                                                                    |       |              |                | )             |                |
| :00上午  | PFSER00087 (AD1)        | 8                                                          | 周三 2018/6/20                               | - 10:20                                                                                                    |       | I De Cont    |                | )             |                |
|        |                         | Start Time:     End Time:                                  | 周三 2018/6/20                               | · 12:00                                                                                                    | T A   | di Day Event |                | 6             | 3              |
| :00上午  | NEGOC00036 (AD1)        | 8 Z Reminder                                               | 1 hour before start                        | Bar                                                                                                    | Color |              |                |               | 8:00上午 IAVFS00 |
| :00上午  | NEGOC00021 (AD1)        | 8 Description Action                                       |                                            |                                                                                                    |       |              |                |               |                |
| :00上午  | IAVFS00189 (AD1)        | 8 Data cheking with te                                     | chnical manager                            |                                                                                                    |       |              |                | ~             |                |
|        | ( <del>-</del>          |                                                            |                                            |                                                                                                    |       |              |                | 13            |                |
|        |                         | ε                                                          |                                            |                                                                                                    |       |              |                | )             | 8:00上午 NEGOS0  |
|        |                         | 8                                                          |                                            |                                                                                                    |       |              |                |               |                |
|        |                         | 8                                                          |                                            |                                                                                                    |       |              |                |               | 8:00 上午 NEGOC0 |
|        | 1                       | 5                                                          |                                            |                                                                                                    |       |              |                | ~ 20          |                |
|        |                         |                                                            | 6 (AD1)                                    |                                                                                                    |       |              |                | 20            |                |
| 很去     | ₩26030070(ADI)<br>▼光光闲戶 | 此代及司经                                                      | <b>一</b> 亡你办。                              |                                                                                                    |       |              | 8:00_E+ NEO    | JC00021 (AD1) |                |
| 团门     | "开天时归,                  | 此任分口红                                                      | 元成修以:                                      |                                                                                                    |       |              |                |               |                |
| S Tota | Link Calendar View      |                                                            |                                            |                                                                                                    |       |              |                |               |                |
| 1923   | 周祝園 月祝園 町7日             |                                                            |                                            |                                                                                                    | 思想四   |              | 見加五            | 周六/           |                |
|        | 6月18日                   | 12.70-                                                     | 19                                         | 20                                                                                                    | 21    |              | 22             | 2             | 23             |
| 8:00上  | 年 MPREL00015 (AD1)      | 8:00上午 NEGOC00025 (A                                       | D1) 10:30上午-12:00下午                        | iji                                                                                                    |       | 8:00上午 NE    | GOS00056 (AD1) | 8:00上午 NEGO   | S00054 (AD1)   |
| 8:00上: | 年 IAVFS00003 (AD1)      | 8:00上午 NEGOC00024 (A                                       | Data cheking (Beijing<br>D1) Office)       |                                                                                                    |       | 8:00上午 NE    | GOS00057 (AD1) |               | 24             |
| 8:00上  | 年 MPREL00011 (AD1)      | 8:00上午 NEGOS00055 (AI                                      | D1) Data cheking with<br>technical manager |                                                                                                    |       | 8:00上午 IAV   | VFS00007 (AD1) | 8:00上午 NEGO   | S00067 (AD1)   |
|        | 25                      |                                                            | 26                                         | 27                                                                                                    | 28    |              | 29             | 9             | 30             |
| 8:00上4 | 年 IAVFS00009 (001)      | 8:00上午 NEGOC00024 (AI                                      | D1)                                        |                                                                                                    |       | 8:00上午 IAV   | VFS00195 (AD1) |               |                |
| 8:00上4 | 年 NEGOC00021 (AD1)      | 8:00上午 NEGOC00026 (AI                                      | D1)                                        |                                                                                                    |       | 8:00上午 NE    | GOC00036 (AD1) |               | 7月1日           |
| 8:00 E |                         | 8:00上午 NEGOC00047 (A                                       | D1)                                        |                                                                                                    |       | 8:00上午 NE    | GOS00055 (AD1) |               |                |
|        | 2                       |                                                            | 3                                          | 4                                                                                                    | 5     |              | 6              | 5             | 7              |
| 8:00上  | # NEGOC00036 (AD1)      | 8:00上午 NEGOC00025 (AI                                      | D1)                                        |                                                                                                    |       |              |                | 8:00上午 IAVFS0 | 00005 (AD1)    |
| 8:00 E | + IAVES00189 (AD1)      | 8:00 上午 NEGOC00074 (AI                                     | D1)                                        |                                                                                                    |       |              |                |               | 8              |
| 0.00T  | (                       |                                                            | (¥····                                     |                                                                                                    |       |              |                |               |                |
|        | 9                       |                                                            | 10                                         | 11                                                                                                    | 12    |              | 1:             |               | 14             |

#### 2.4 更新数据

完成数据创建和调整后,如果要更新表数据或者业务系统数据,点击"更新数据"按 钮可完成数据更新操作:

|   | 日视图 周视图 月视图 时光          | 铀 时间线                    |                             |     |                          |                          |     | ▲ 2018年6月             | •        |
|---|-------------------------|--------------------------|-----------------------------|-----|--------------------------|--------------------------|-----|-----------------------|----------|
|   | 星期一                     | 星期二                      | 星期三                         | 星期四 | 星期五                      | 周六/周日 -                  |     | 一二三四五六日               | Ξ        |
|   | 6月18日                   | 19                       | 20                          | 21  | 22                       | 23                       | 2   | 1 2                   | 3        |
|   | 8:00上午 MPREL00015 (AD1) | 8:00上午 NEGOC00025 (AD1)  | 10:30上午 Data cheking (Beiji |     | 8:00上午 NEGOS00056 (AD1)  | 8:00上午 NEGOS00054 (AD1)  | 2   | 4 5 6 7 8 9 1         | 10<br>17 |
|   | 8:00上午 IAVFS00003 (AD1) | 8:00上午 NEGOC00024 (AD1)  |                             |     | 8:00上午 NEGOS00057 (AD1)  | 24                       |     | 5 18 19 20 21 22 23 2 | 24       |
|   | 8:00上午 MPREL00011 (AD1) | 8:00上午 NEGOS00055 (AD1)  |                             |     | 8:00上午 IAVFS00007 (AD1)  | 8:00上午 NEGOS00067 (AD1)  | 2   | 5 25 26 27 28 29 30   |          |
|   | <b></b>                 | <b>\</b>                 |                             |     |                          | ( <b>Y</b>               | 2   |                       |          |
|   | 25                      | 26                       | 27                          | 28  | 29                       | 30                       | -   | 未指定                   | •        |
|   | 8:00上午 IAVFS00009 (001) | 8:00上午 NEGOC00024 (AD1)  |                             | 4   | 8:00上午 IAVFS00195 (AD1)  |                          | -   | CEURFR022             |          |
|   | 8:00上午 NEGOC00021 (AD1) | 8:00上午 NEGOC00026 (AD1)  |                             |     | 8:00上午 NEGOC00036 (AD1)  | 7月1日                     | ~   | СТТСІТО09             |          |
|   | 8:00上午 PFSER00087 (AD1) | 8:00上午 NEGOC00047 (AD1)  |                             |     | 8:00上午 NEGOS00055 (AD1)  |                          |     | CUSDUS029             | ۰.       |
|   |                         | ) ( <del>y</del> m       |                             |     | ( <b>y</b>               | 7                        |     | CEURER021             |          |
|   | 2                       | 3                        | 4                           | ,   | 0                        | /                        | ,   | CTTCIT008             |          |
|   | 8:00上午 NEGOC00036 (AD1) | 8:00上午 NEGOC00025 (AD1)  |                             |     |                          | 8:00上午 IAVFS00005 (AD1)  | ~   | CEURFR018             |          |
|   | 8:00上午 NEGOC00021 (AD1) | 8:00上午 NEGOC00074 (AD1)  |                             |     |                          | 8                        | -   | CEURIT023             |          |
|   | 8:00上午 IAVFS00189 (AD1) | 8:00上午 NEGOC00076 (AD1)  |                             |     |                          |                          |     | CTTCES007             |          |
|   |                         | 10                       | 11                          | 12  | 13                       | 14                       |     | CEURESU16             |          |
|   |                         | 9.00 トケ NEGOS00055 (AD1) |                             | 12  | 9.00 F在 NEGOS00057 (AD1) | 9-00 H在 NEGOS00055 (AD1) | v   | CTTCFR011             |          |
|   |                         | 8:0014 NEGO300033 (ADT)  |                             |     | 8:001+ NEGO300037 (ADT)  | 8:00_+ N260300033 (AD1)  |     | CEURFR017             |          |
|   |                         | 8:00上午 NEGOS00056 (AD1)  |                             |     | 8:00上午 IAVFS00002 (AD1)  | 15                       |     | CTTCFR010             |          |
|   |                         | 8:00上午 NEGOS00057 (AD1)  |                             |     |                          | 8:00上午 NEGOC00023 (AD1)  | ¥   | CTTCFR015             |          |
| ł | 16                      | 17                       | 18                          | 19  | 20                       | 21                       | ſ   | 数据更新(U)               | T        |
|   | 8:00上午 NEGOS00070 (AD1) | 8:00上午 NEGOC00036 (AD1)  |                             |     | 8:00上午 NEGOC00021 (AD1)  | 8:00上午 MPREL00013 (AD1)  | l P | 4770.00               | -        |
|   | 8:00上午 NEGOS00067 (AD1) | 8:00上午 IAVFS00189 (AD1)  |                             |     | 8:00上午 NEGOC00036 (AD1)  | 22                       | ۱L  | 31 EU(P)              |          |
|   | 8:00上午 NEGOS00066 (AD1) | 8:00上午 NEGOC00020 (AD1)  |                             |     | 8:00上午 NEGOS00055 (AD1)  | 8:00 上午 NEGOS00062 (AD1) | lГ  | 关闭(X)                 |          |
| 1 |                         |                          |                             |     | (m                       | (mu) *                   | 1L  |                       |          |